# Aprendiendo Revit 2011. Capitulo 2.- Configurar Revit

- 1.- Abrir Revit 2011 > Seleccionar Plantilla
- 2.- Guardar Proyecto
- 3.- Unidades de proyecto
- 4.- Establecer Niveles de proyecto
- 5.- Configuraciones adicionales
  - a) Patrones de relleno (Hatch)
  - b) Patrones de Líneas
  - c) Grosores de línea
  - d) Estilos de línea
- 6.- Guardar configuración para otros proyectos

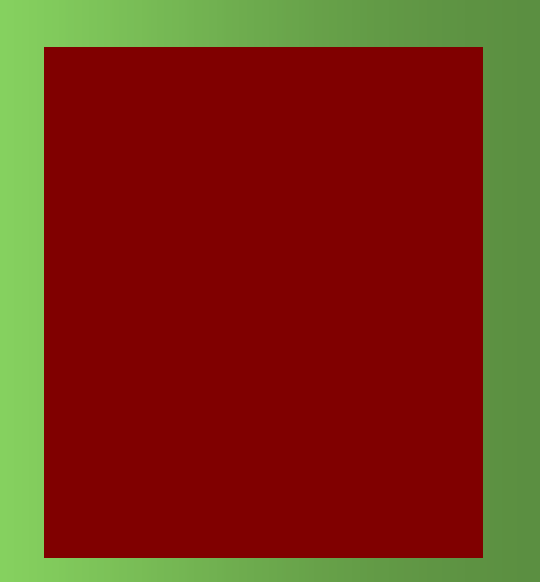

# **Bernardo Cessa** www.fixit.com.mx Veracruz, Ver. bernardo@fixit.com.mx Diseño y hospedaje Web Puebla, Pue. 🟠 🔻 🔝 👻 📇 🖶 🔻 Página 🕶 Seguridad 🕶 Herramientas 🕶 🕢 💌 😁 🕶 YouTube - Broadcast Your... 🏈 Fixit | System Develop... 🗴 🥑 Buzón (1312) - Correo Yah... FiXiT Introducing fixit!\* We are pleased to announce the upcoming launch of Fixit online. We understand technology as an important part of our lives, that is why we encourage our team to design, develop and deploy not only web pages but full digital solutions always beyond the expectations of our clients. welcome. view our portfolio Active services

# Aprendiendo Revit 2011.

## **Capitulo 2.- Configurar Revit**

1.- Abrimos Revit con clic en el icono de acceso rápido de Revit

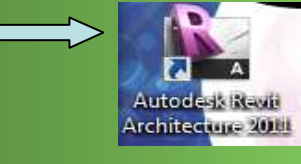

3.- Aparece un menú desplegable

of the owner of the

Name Inches

R---H=

- inter

2 444

3-

.....

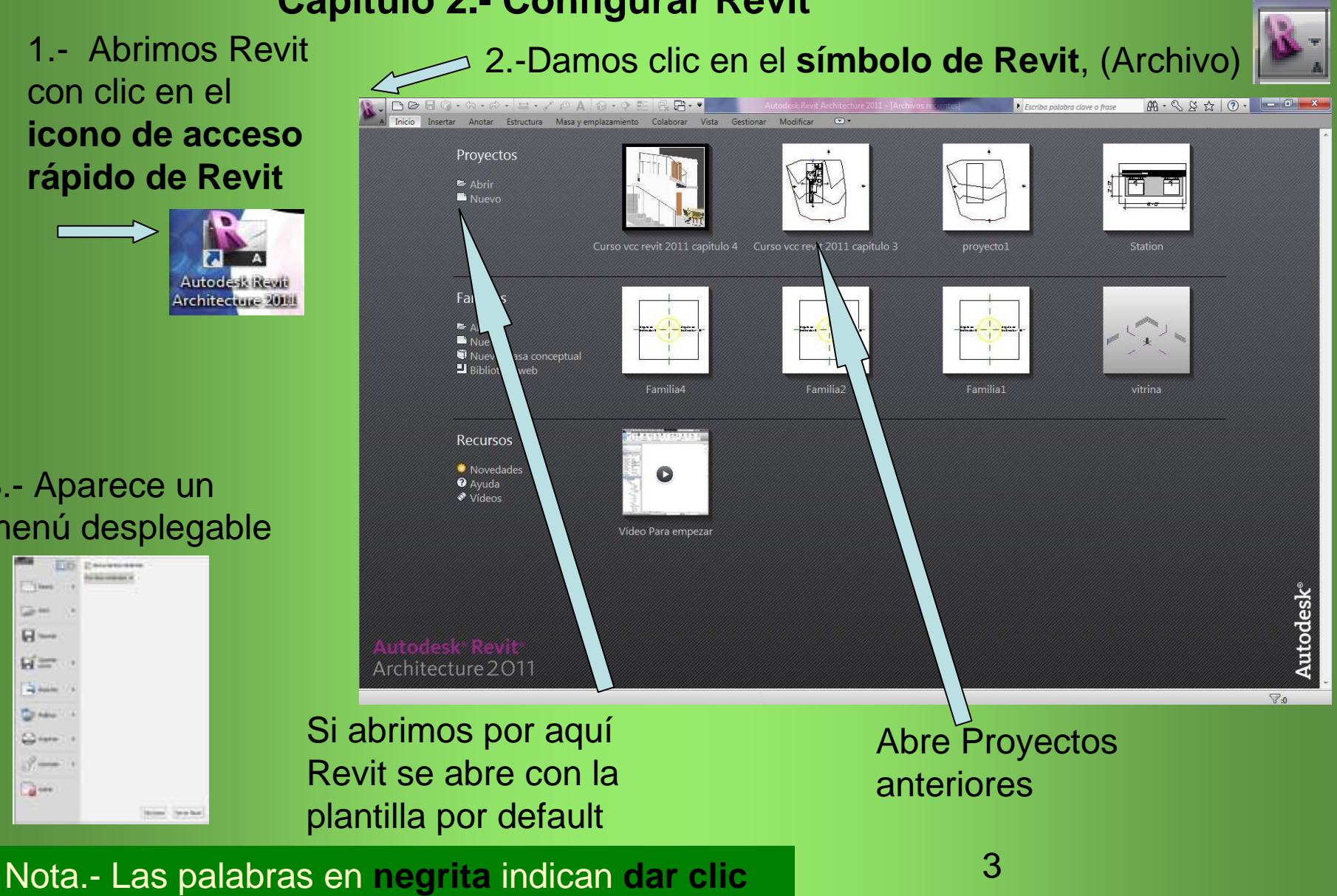

4.- En el menú desplegable > Nuevo > En el siguiente menú >Proyecto, en el cuadro de dialogo Proyecto nuevo >
Examinar, en Seleccionar plantilla, en Metric-templetes > Default metric
ESP > Abrir, en Proyecto nuevo,
Aceptar verificando que en crear nuevo este seleccionado Proyecto

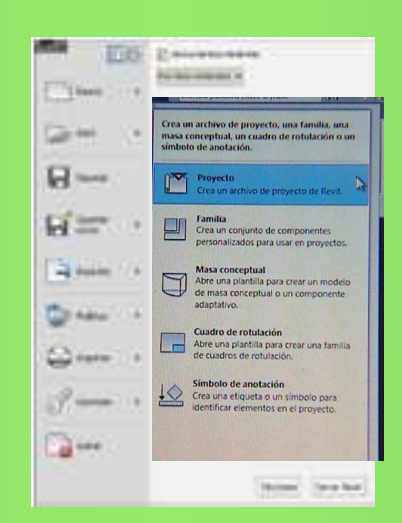

Cancelar

Abrir

Nota.- Después de cada clic van cambiando los cuadros o apareciendo nuevos

| O:\ProgramData\A | utodesk/RAC 2011/Metric Tr | Examinar |
|------------------|----------------------------|----------|
| Crear nuevo      |                            |          |
| Proyecto         | 🔘 Plantilla de proyec      | to:      |
| Ad               | ceptar Cancelar            | Ayuda    |
|                  |                            |          |

\*Nota.- Negrita = clic, > = siguiente paso 8 X R Seleccionar plantilla Metric Templates 🗇 🖅 💥 💾 Vistas 🔻 Buscar en: Vista previa Fecha de modifica... Tipo Nombre 18/07/2010 07:16 ... Anotaciones Carpeta de arc Bloques de título 18/07/2010 07:16 ... Carpeta de arc Masas conceptuales 18/07/2010 07:16 ... Carpeta de arc ( Construction-DefaultESPESP 28/04/2010 10:14 .... Autodesk Revi and Construction-DefaultMetricESP 28/04/2010 10:11 ... Autodesk Revi Construction-DefaultUS-CanadaESP 28/04/2010 10:11 ... Autodesk Revi ĸ 1 DefaultESPESP 28/04/2010 10:14 ... Autodesk Revi DefaultMetricESP 28/04/2010 10:11 ... Autodesk Revi DefaultUS-CanadaESP 28/04/2010 10:11 ... Autodesk Revi Metrico 2 niveles.0001 07/08/2010 07:43 ... Autodesk Revi Metrico 2 niveles 07/08/2010 08:28 ... Autodesk Revi

Nombre de archivo: DefaultMetricESF

Herramientas

Tipo de archivos: Archivos de plantilla (\*.rte)

Ventana b Componente • 
 Componente • 
 Componente • 
 Componente • 
 Componente • 
 Componente • 
 Componente • 
 Componente • 
 Componente • 
 Componente • 
 Componente • 
 Componente • 
 Componente • 
 Componente • 
 Componente • 
 Componente • 
 Componente • 
 Componente • 
 Componente • 
 Componente • 
 Componente • 
 Componente • 
 Componente • 
 Componente • 
 Componente • 
 Componente • 
 Componente • 
 Componente • 
 Componente • 
 Componente • 
 Componente • 
 Componente • 
 Componente • 
 Componente • 
 Componente • 
 Componente • 
 Componente • 
 Componente • 
 Componente • 
 Componente • 
 Componente • 
 Componente • 
 Componente • 
 Componente • 
 Componente • 
 Componente • 
 Componente • 
 Componente • 
 Componente • 
 Componente • 
 Componente • 
 Componente • 
 Componente • 
 Componente • 
 Componente • 
 Componente • 
 Componente • 
 Componente • 
 Componente • 
 Componente • 
 Componente • 
 Componente • 
 Componente • 
 Componente • 
 Componente • 
 Componente • 
 Componente • 
 Componente • 
 Componente • 
 Componente • 
 Componente • 
 Componente • 
 Componente • 
 Componente • 
 Componente • 
 Componente • 
 Componente • 
 Componente • 
 Componente • 
 Componente • 
 Componente • 
 Componente • 
 Componente • 
 Componente • 
 Componente • 
 Componente • 
 Componente • 
 Componente • 
 Componente • 
 Componente • 
 Componente • 
 Componente • 
 Componente • 
 Componente • 
 Componente • 
 Componente • 
 Componente • 
 Componente • 
 Componente • 
 Componente • 
 Componente • 
 Componente • 
 Componente • 
 Componente • 
 Componente • 
 Componente • 
 Componente • 
 Componente • 
 Componente • 
 Componente • 
 Componente • 
 Componente • 
 Componente • 
 Compone 町 811 Modifica Muro Puerta Habitación 🗐 • 🔢 🔞 • - 6 23 R. 👻 🚰 Editar ti Alzado: Sur 1:100 Escala de vista Visualizar modelo Normal Nivel de detalle Bajo Editar. Línea oculta Modificaciones de stilo visu Opciones de visuali. Edita Revit abierto con Dcultar en escalas ... Disciplina Arquitectónic Fonde ruda de propiedade la plantilla Default rso vcc revit 2011 capitulo 4 - Navegador Vistas (todo) Planos de planta Planos del techo (Plano del techo) Metric Esp --- Vistas 3D Alzados (Alzado 1) Secciones (Sección 1) Modelizado E Levendas Tablas de planificación/Cantidades Planos (todo) P Familias G Grupos 1:100 0 0 0 0 0 0 0 0 0 0 0 ic para seleccionar, TAB para alternar, CTRL para añadir y MAYÚS para anular una selecció 🔐 Ma El Ma Nota.- Las palabras en negrita indican dar clic 4

## 2.- Guardar proyecto.- menú archivo > 🔤

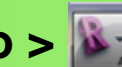

Menú Archivo

H

B

43

Modifica

Inicio

En el menú desplegable > Guardar, en el cuadro Guardar como buscamos la ubicación donde lo pondremos con un nombre (cliente o ubicación, anteproyecto1, etc.) Guardar.

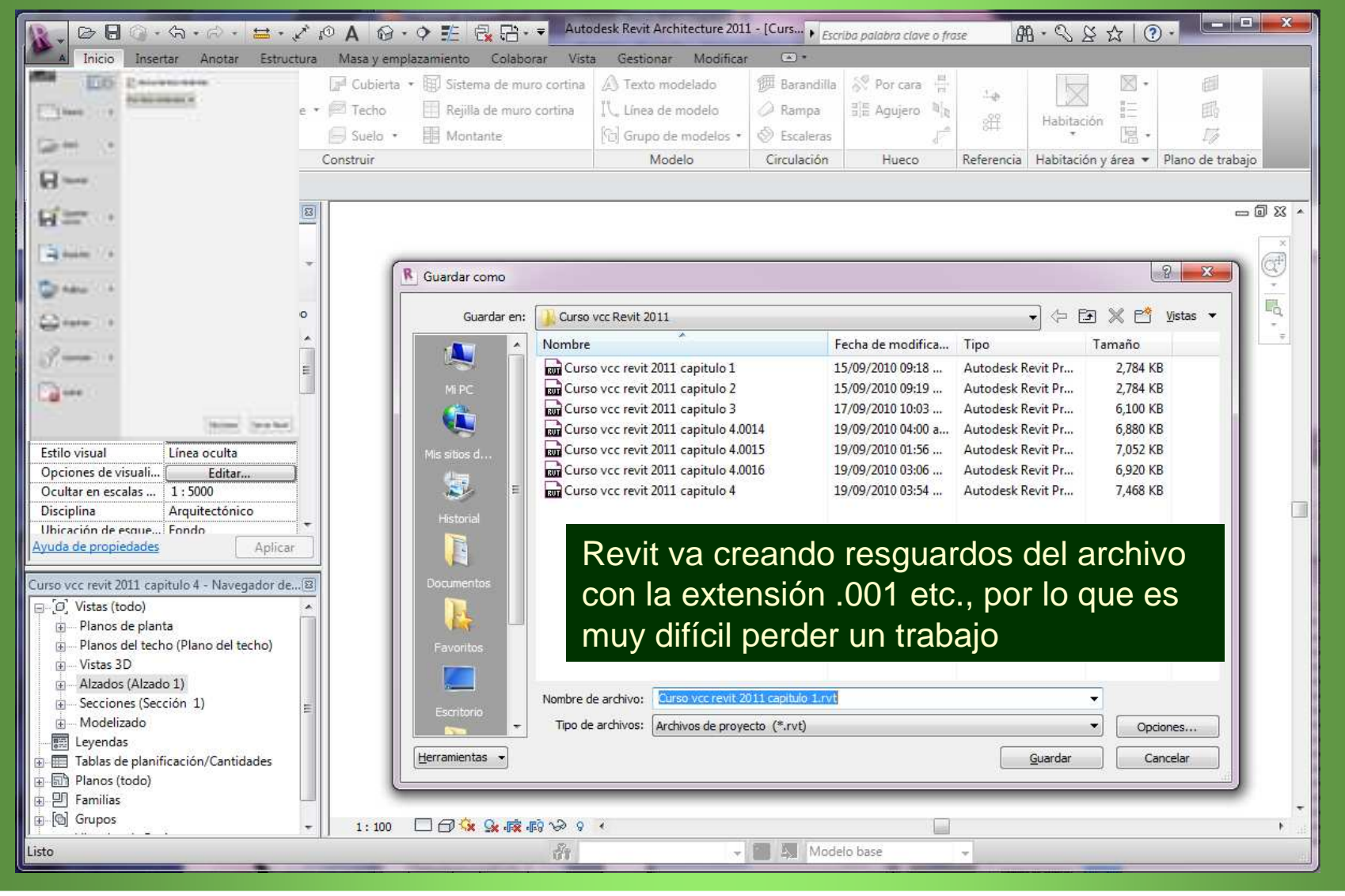

**3.- Unidades de proyecto**.- La plantilla que elegimos trae por defecto unidades en metros, que son las que utilizaremos.

Para otros proyectos podemos cambiar los parámetros, En la Ficha Gestionar > en el Grupo Configuración > Unidades de proyecto > dando clic en el Formato de la unidad > en Formato > Unidades > cambiamos las unidades > Aceptar > Aceptar

| N. D & B Q + S + A + Z & A &                                                                                                    | • • • • Autodesk Revit Architecture 2011 - [ + Escriba palabra                                                                                                    | Have o frase A · S & A O ·                                                                                                    |
|----------------------------------------------------------------------------------------------------|----------------------------------------------------------------------------------------------------|----------------------------------------------------------------------------------------------------|
| 📕 🔺 Inicio Insertar Anotar Estructura Masa y emplaz                                                                                                    | amienyo Colaborar Vista Gestionar Modificar 📼 🔹                                                                                                    |                                                                                                    |
| Image: Seleccionar       Image: Seleccionar         Image: Seleccionar       Image: Seleccionar         Image: Seleccionar       Image: Seleccionar         Image: Seleccionar       Image: Seleccionar         Image: Seleccionar       Image: Seleccionar         Image: Seleccionar       Image: Seleccionar         Image: Seleccionar       Image: Seleccionar         Image: Seleccionar       Image: Seleccionar | Configuración<br>adicional Ubicación de proyeto Opciones de diseño                                                                                                    | <ul> <li>         ・         ・         ・</li></ul>                                                                                                    |
| Unidades de proyecto                                                                                                    | Formato                                                                                                    | Formato Example 2                                                                                                    |
| Disciplina: Común<br>Unidades Formato<br>Longitud 1234.57 m <sup>1</sup><br>Área 1234.57 m <sup>2</sup><br>Volumen 1234.57 m <sup>3</sup><br>Angulo 12.35°<br>Pendiente 12.35°<br>Divisa 1234.57                                                                                                    | <ul> <li>Utilizar configuración de proyecto</li> <li>Unidades: Metros          <ul> <li>Redondeo: Incremento de redondeo:</li> <li>2 posiciones decimales ▼</li> <li>0.01</li> </ul> </li> <li>Símbolo de unidad:         <ul> <li>Ninguno</li> <li>Suprimir ceros a la derecha</li> <li>Suprimir 0 pies</li> <li>Mostrar + para valores positivos</li> <li>Usar agrupación de cifras</li> <li>Suprimir espacios</li> </ul> </li> </ul> | Utilizar configuración de proyecto Unidades: Milimetros Redondeo: Incremento de redondeo: 0 posiciones decimales 1 Símbolo de unidad: Ninguno Suprimir ceros a la derecha Suprimir 0 pies Mostrar + para valores positivos Usar agrupación de cifras Suprimir espacios Aceptar Cancelar |
| 123,456,789.00                                                                                                    | Aceptar Cancelar                                                                                                    |                                                                                                    |
| Aceptar Cancelar Ayuda                                                                                                    | Muy útil para proyectos de muebles, herramientas etc.                                                                                                    | 6                                                                                                    |

# **4.- Niveles de proyecto.-** En el navegador de proyectos extendemos **+** alzados (*Building Elevation*) y seleccionamos **sur**

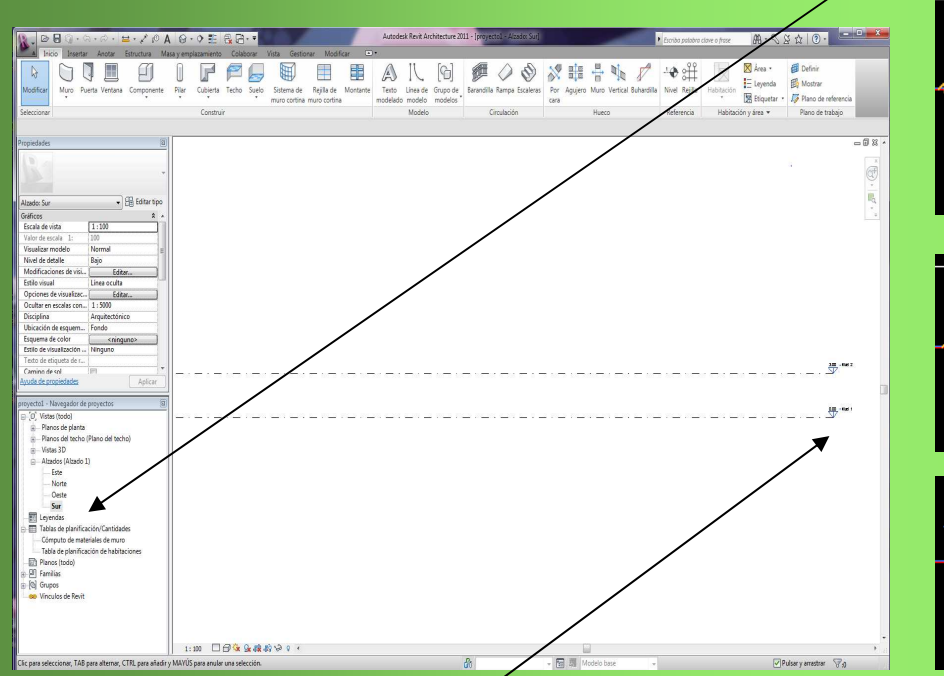

Se abre la vista seleccionada y aparecen 2 niveles, acerca el cursor a Level 1 (*Nivel 1*) y pícalo 2 veces, cambia el nombre por 01 Cimentación y en el cuadro que aparece (¿desea cambiar los nombres de vistas correspondientes?) pica **Si**, ve que las vistas correspondientes a los planos de planta cambian

| Revit                                   |                        |
|-----------------------------------------|------------------------|
| ¿Desea cambiar los<br>correspondientes? | s nombre de las vistas |
|                                         | Si No                  |

Es indispensable para cualquier proyecto, así Revit nos coloca cada elemento en su nivel correspondiente

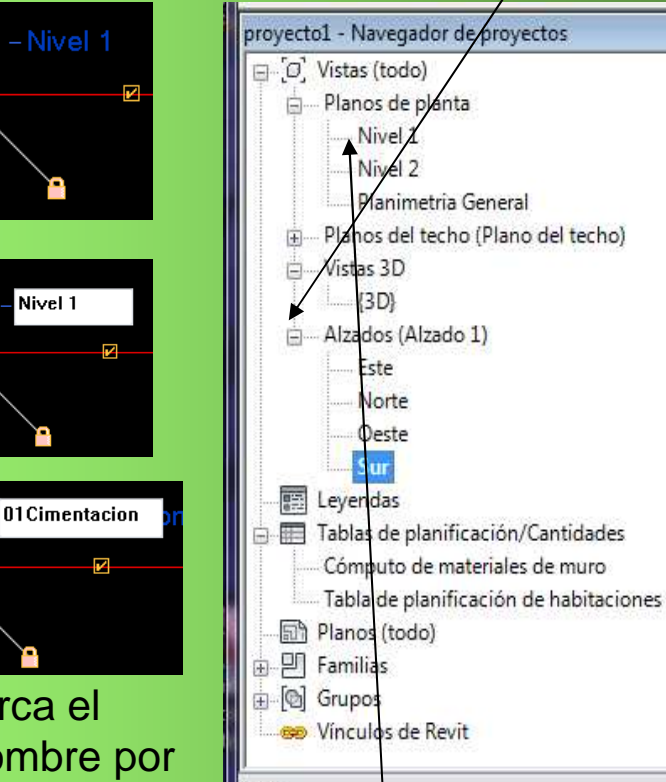

Listo

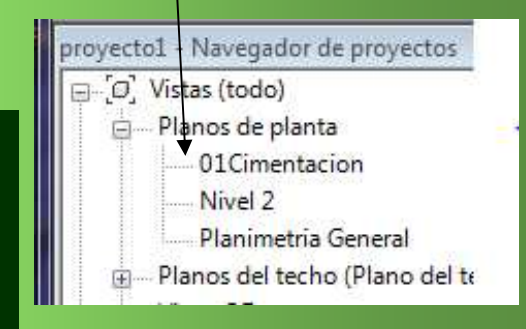

## Hacemos lo mismo con Nivel 2 y le cambiamos el nombre a *02 Planta Baja*.

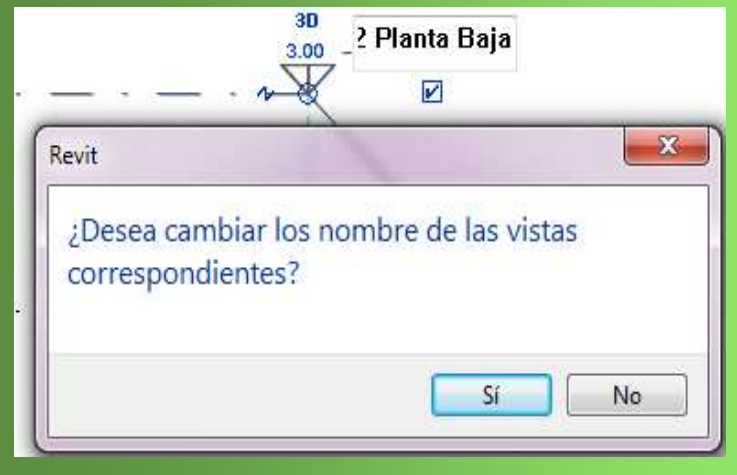

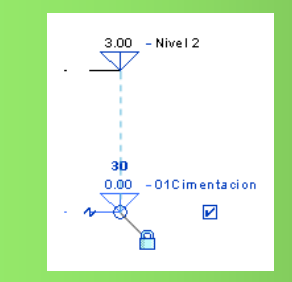

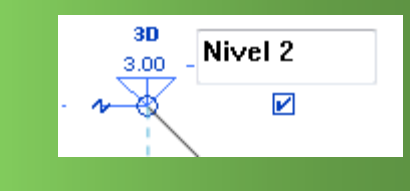

Le vamos a cambiar el nivel a la planta baja, acercamos el cursor y cambiamos **3.000** por **1**, picamos **3.000** dos veces y escribimos **1** y enter. Con esto situamos nuestra planta baja en el nivel +1.00 y nuestra cimentación en el nivel 0.00

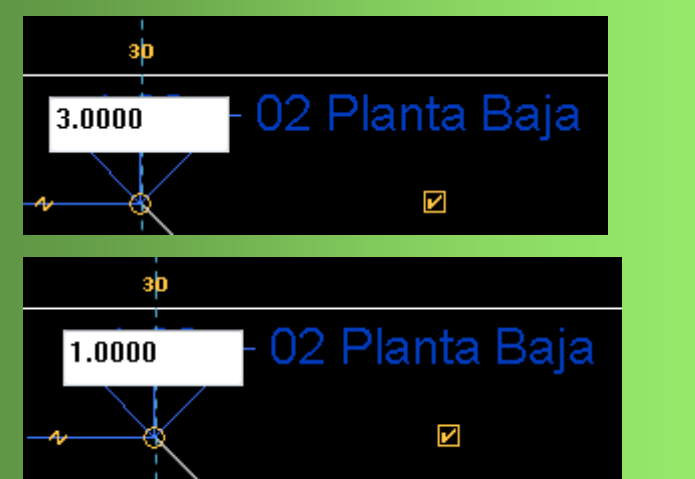

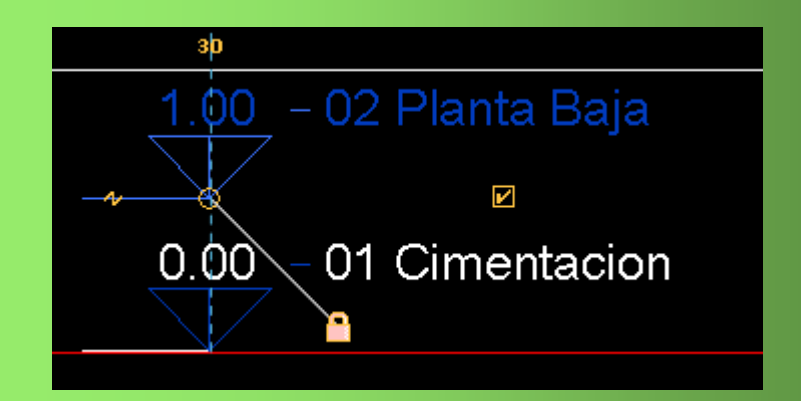

8

Nota.-Al colocar el cursor sobre un icono, después de un momento aparece un Menú desplegable y en unos instantes mas se amplia la explicación, a veces con un video

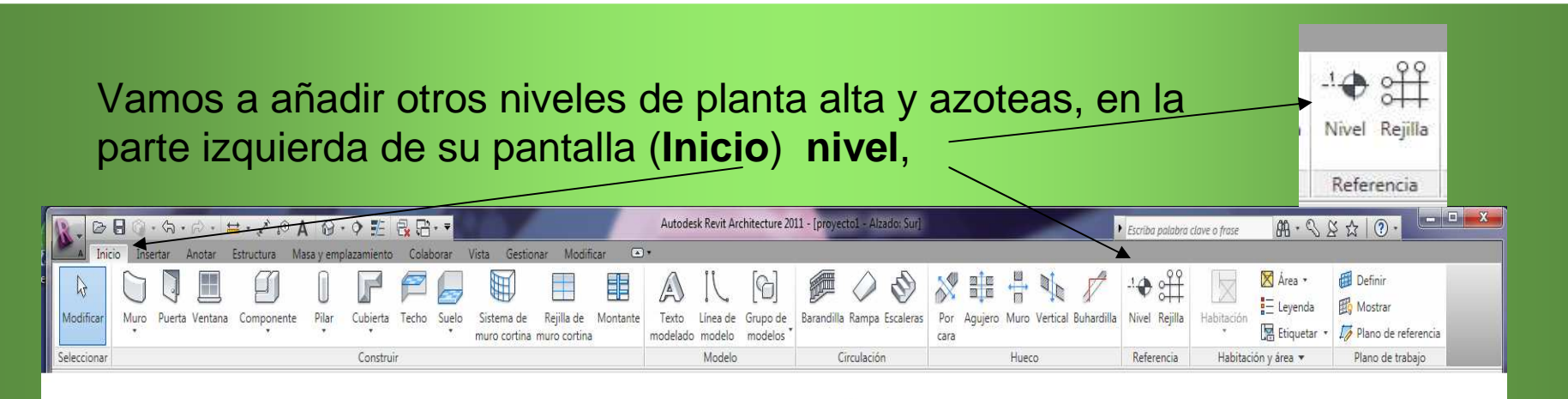

En el área de dibujo, acercar el cursor a la izquierda de la línea de Planta baja y aparece un cuadro (*punto final*) en la orilla de la línea, suben un poco el cursor y aparece una línea punteada que indica donde comenzará la línea visual de nuestro nuevo nivel y una cota, esta la suben hasta que indique 2.8, clic y mueve el cursor a la derecha hasta que aparece una línea punteada, clic, el nivel es 3.80

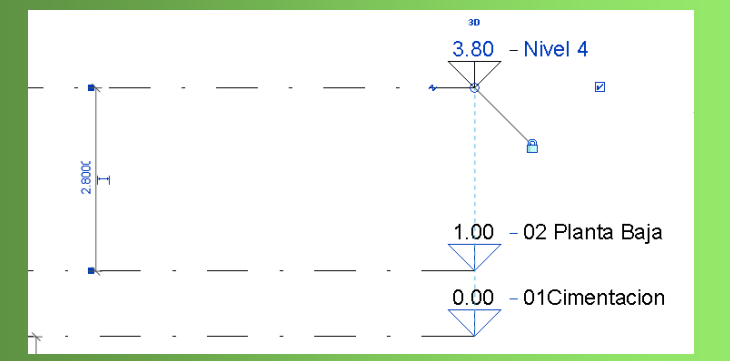

regresa el cursor a la izquierda y repite el procedimiento para crear otro nivel. Cambia los nombres de *Nivel3* a *03 Planta Alta* y de *Nivel 4* a *04 Azotea*, en la barra de diseño clic en **modificar** para terminar de añadir niveles.

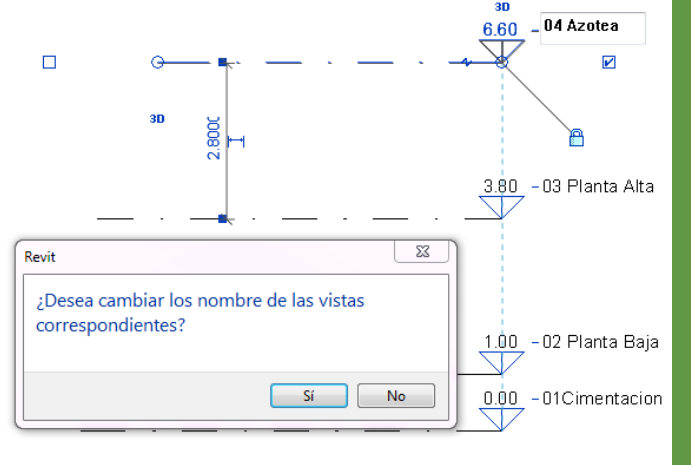

- 0 Revit nos da otra opción para crear niveles > Ficha Inicio > Grupo Referencia > Nivel

En la barra emergente Modificar/Colocar Nivel > Grupo Dibujar > **Seleccionar líneas** 

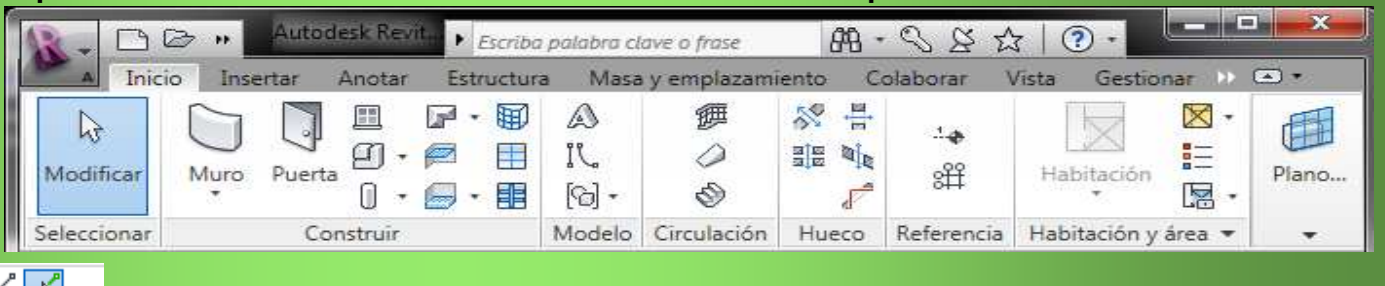

> En Opciones > Desfase 2.80 > acerca el cursor a la línea de nivel 2, cambia de color y aparece otra línea > clic > acerca el cursor a la nueva línea > clic

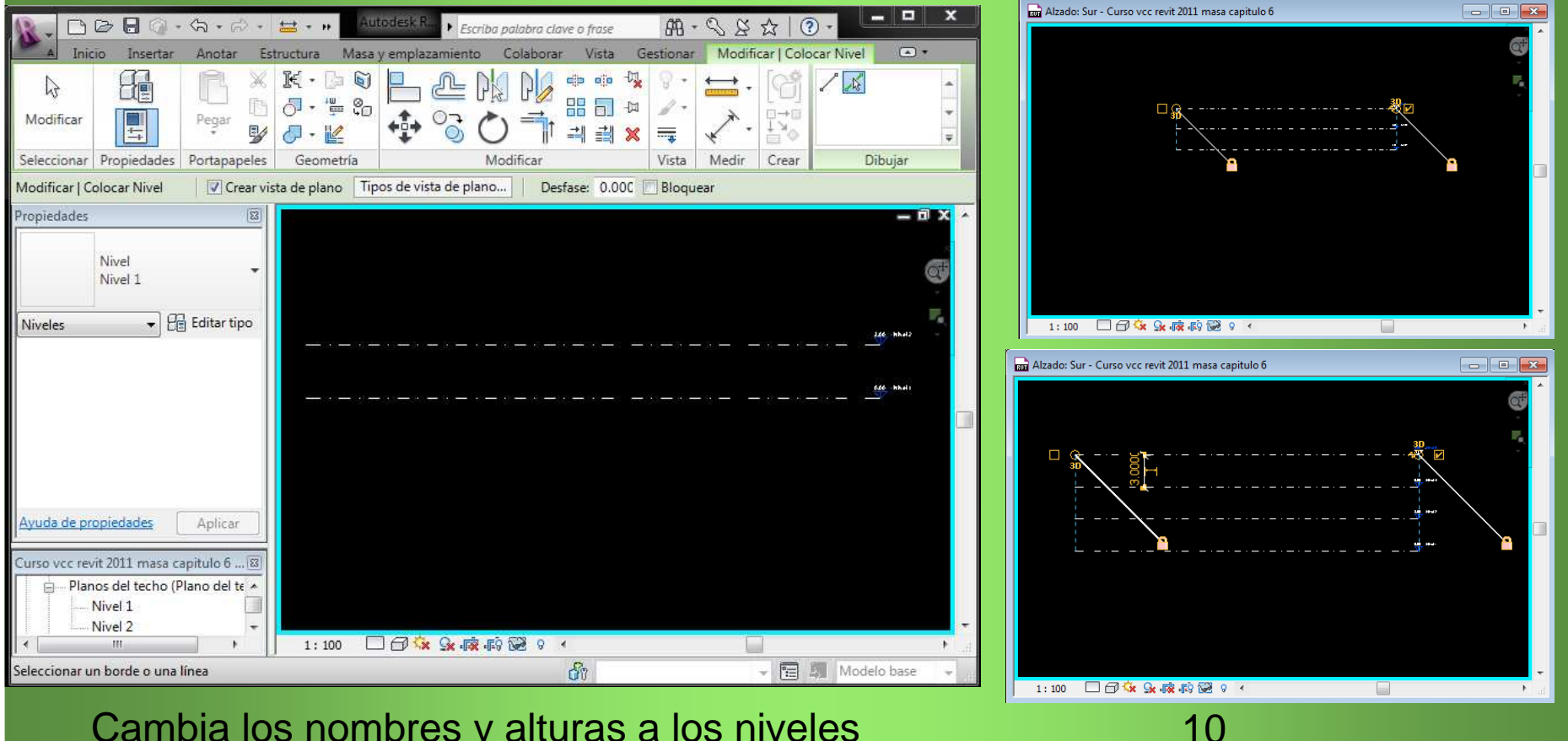

## Cambia los nombres y alturas a los niveles

Tenemos definidos los niveles que vamos a utilizar en nuestro proyecto, en el Navegador de proyectos, en Planos de planta y Planos de techo se encuentran insertadas las diferentes plantas, y en todas las vistas de alzados se encuentran los mismos niveles, para ir a ellas solo hay que picar el nombre.

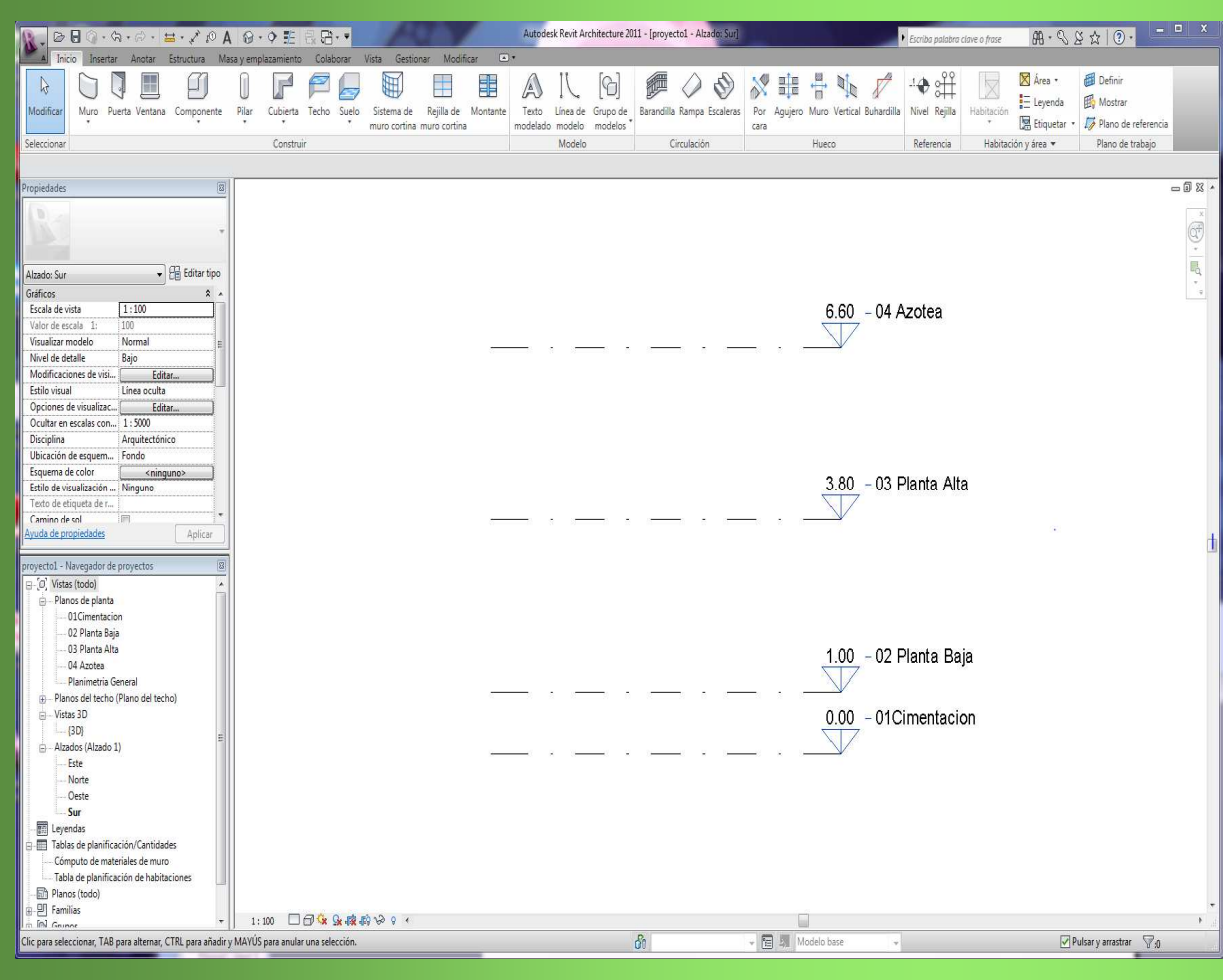

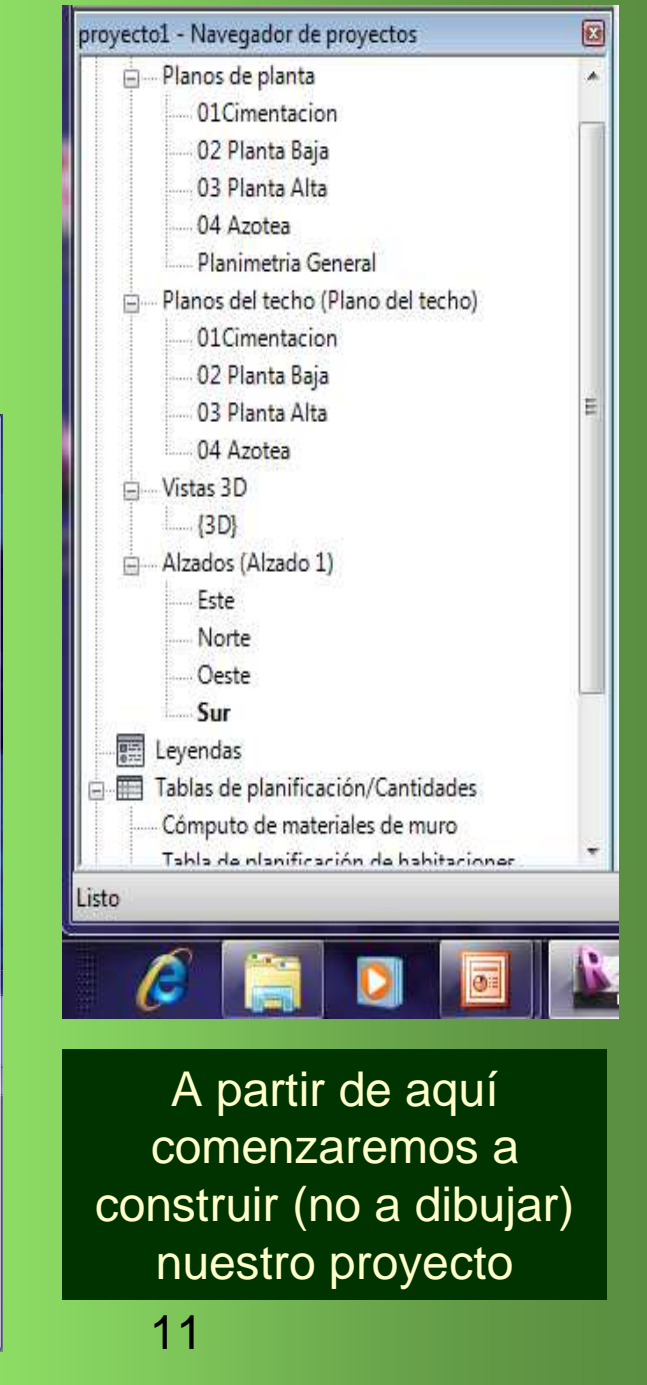

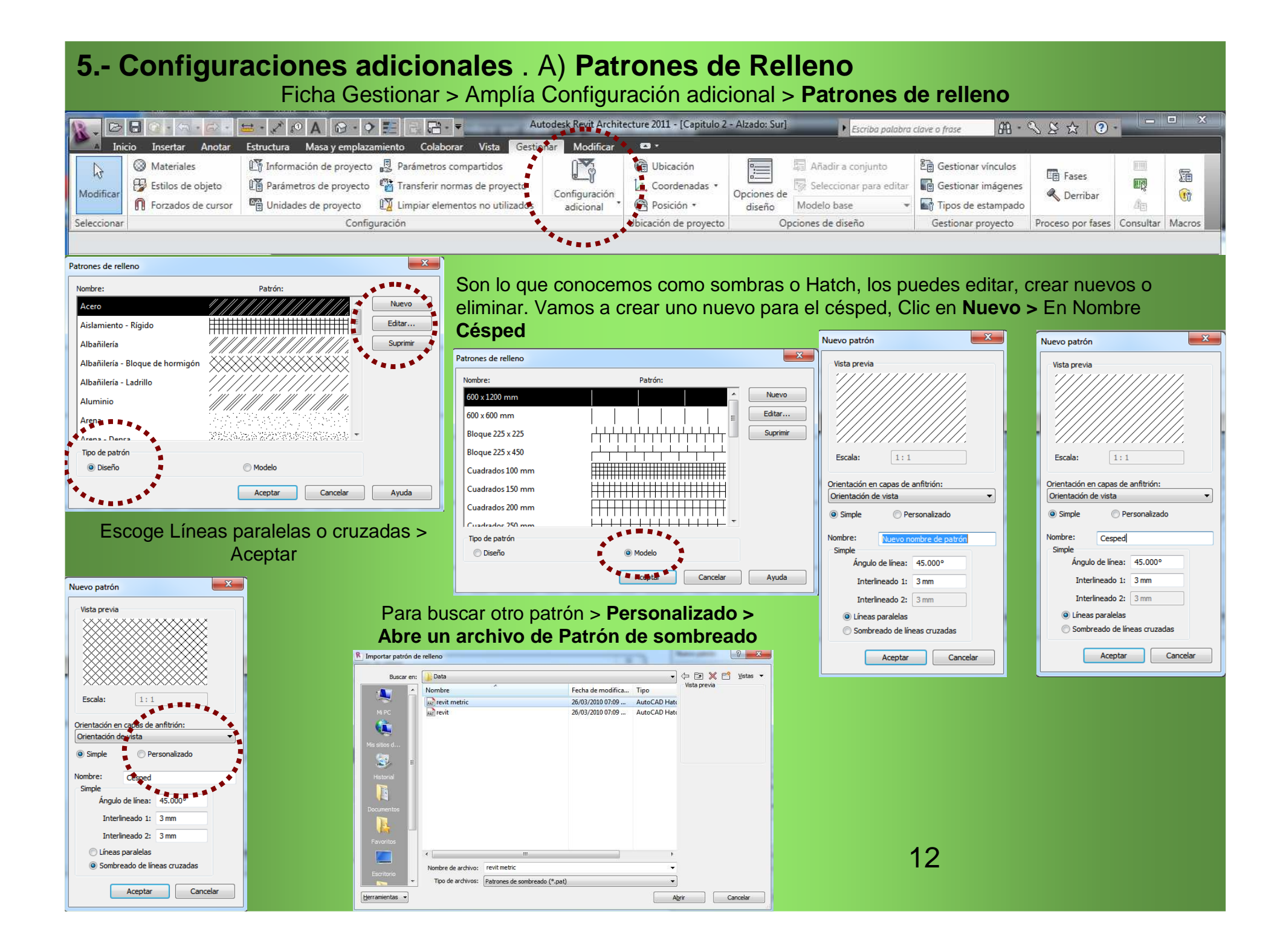

| Nuevo patrón                            | Nuevo patrón                           | Modificar propiedades de patrón         | Modificar propiedades de patrón           |
|-----------------------------------------|----------------------------------------|-----------------------------------------|-------------------------------------------|
| Vista previa                            | Vista previa<br>Escala: 1:1            | Vista previa<br>Escala: 1:1             | Vista previa                              |
| Orientación en capas de anfitrión:      | Orientación en capas de anfitrión:     | Orientación en canas de anfitrión:      | Orientación en canas de anfitrión:        |
| Orientación de vista 🔹                  | Orientación de vista                   | Orientación de vista                    | Orientación de vista                      |
| Simple                                  | 💿 Simple 💿 Personalizado               | Simple   Personalizado                  | Simple   Personalizado                    |
| Nombre: Bar Grating_1-100               | Nombre: Particle Board                 | Nombre: Particle Board                  | Nombre: Cesped 2                          |
| Personalizado                           | Importar ISO-15W100                    | Personalizado                           | Personalizado                             |
| Bar Grading_5 tot A<br>Bar Grading_5-50 | Particle Board                         | Importar Bar Grating<br>Bar Grating     | _1Bar Grating_1-100<br>_1Bar Grating_1-50 |
|                                         |                                        | Bar Grating                             | _2Bar Grating_2-100 +                     |
| Las unidades de archivo son: Milímetros | Las unidades de archive son: Milímetro | Las unidades de archivo son: Milín      | Las unidades de archivo son: Milímetros   |
| Importar escala: 1.00                   | Importar escala: 1.00                  | Importar escala: 1.00                   | Importar escala: 1.00                     |
|                                         |                                        |                                         |                                           |
| Aceptar Cancelar                        | Aceptar Cano                           | Aceptar                                 | Cancelar Cancelar                         |
|                                         | Patrones de relleno                    |                                         |                                           |
| Busca el patron >                       | Nombre:                                | Patrón:                                 |                                           |
| Aceptar > Editar >                      | Arena Donco                            | Nuevo                                   |                                           |
| cambia el nombre                        | Cesped                                 |                                         |                                           |
|                                         | Cesped 2                               |                                         |                                           |
|                                         | Contrachapado                          |                                         |                                           |
|                                         | Diagonal abajo                         |                                         |                                           |
|                                         | Diagonal abajo 1,5 mm                  | /////////////////////////////////////// |                                           |
|                                         | Tipo de patrón                         |                                         | 12                                        |
|                                         | <ul> <li>Diseño</li> </ul>             | © Modelo                                | 13                                        |
|                                         |                                        | Aceptar Cancelar Ayuda                  |                                           |

#### 5.- Configuraciones adicionales . B) Patrones de línea Ficha Gestionar > Amplía Configuración adicional > Patrones de Líneas Autodesk Revit Architecture 2011 - [Capitulo 2 - Alzado: Sur] 🖴 - 🖍 🕫 A 🔞 - 9 📰 🗄 Escriba palabra clave o frase M · S & & ? · 00 Insertar Anotar Estructura Masa y emplazamiento Colaborar Vista Gestiona Modificar Inicio - 63 Materiales Información de proyecto R Parámetros compartidos C Ubicación Añadir a conjunto B Gestionar vínculos 4 Fases T . Coordenadas • 國 Estilos de objeto Parámetros de proyecto Gestionar imágenes 😼 Seleccionar para editar Modificar Configuración Opciones de C Derribar 1 Posición • Contrades de proyecto Tipos de estampado Forzados de cursor adicional diseño Modelo base /fes Configuración Opciones de diseño Gestionar proyecto Seleccionar Ubicación de proyecto Proceso por fases Consultar Macros · ... Los puedes editar, crear nuevos, eliminar o cambiar el nombre. > Aceptar 23 Patrones de línea Patrón de línea Nombre: Alineación de línea Nuevo Alineando línea 1/8" -----Editar... Basculante Centro (1) Suprimir Centro (2) Derribado Cambiar nombre Línea de rejilla Líneas de recubrimie Oculto Punto Punto 1 mm Punto 2 mm Aceptar Cancelar Ayuda

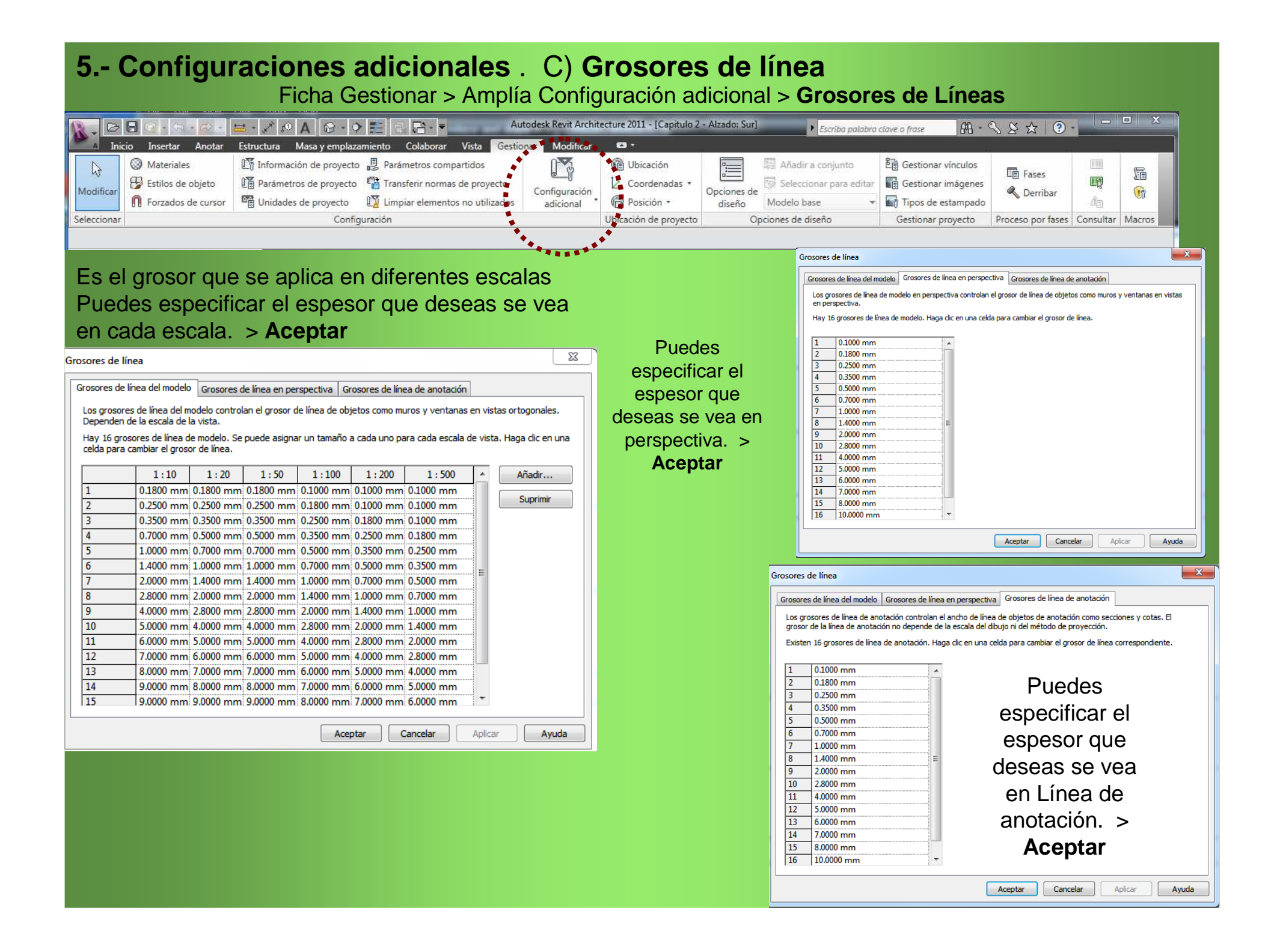

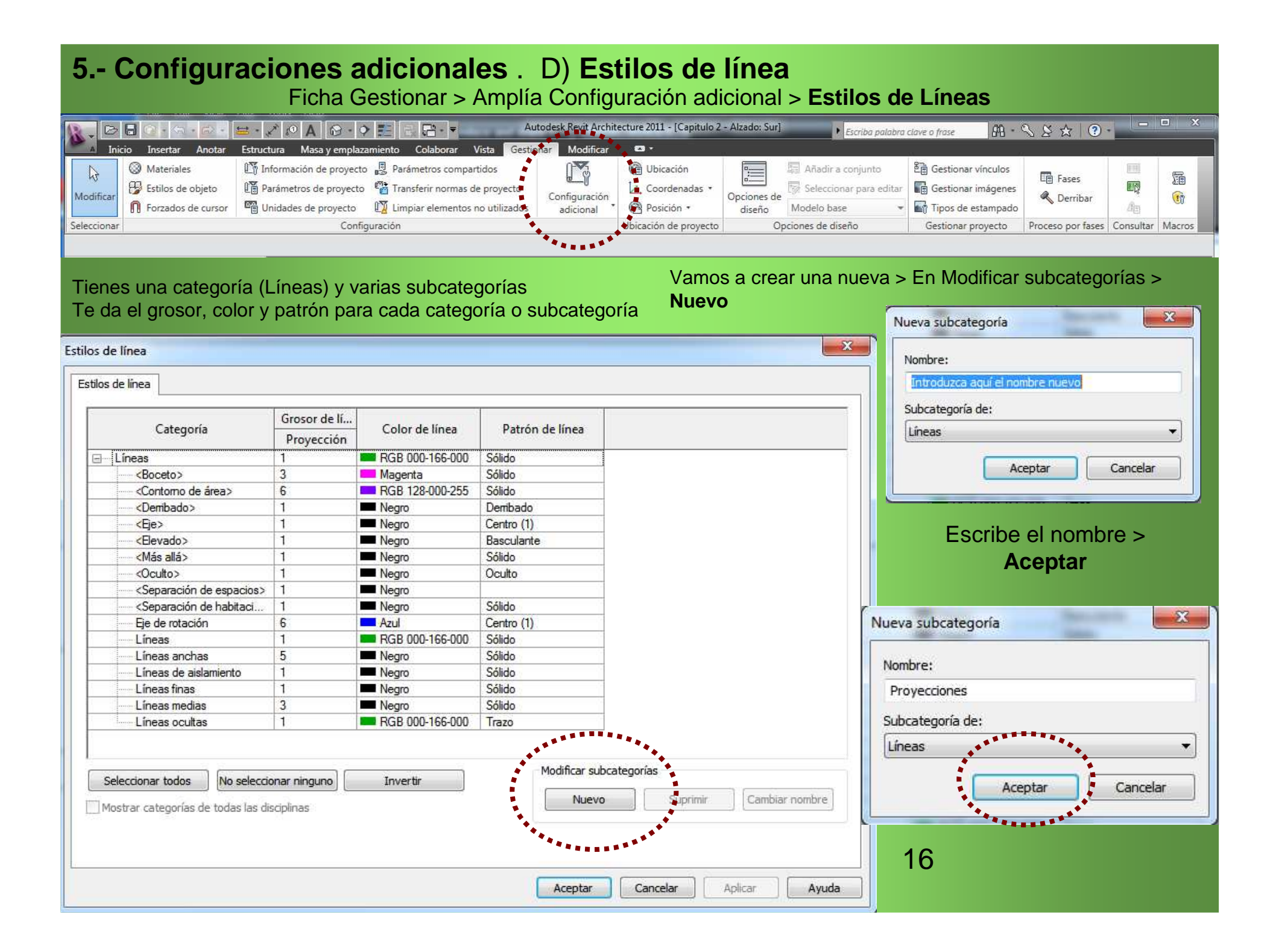

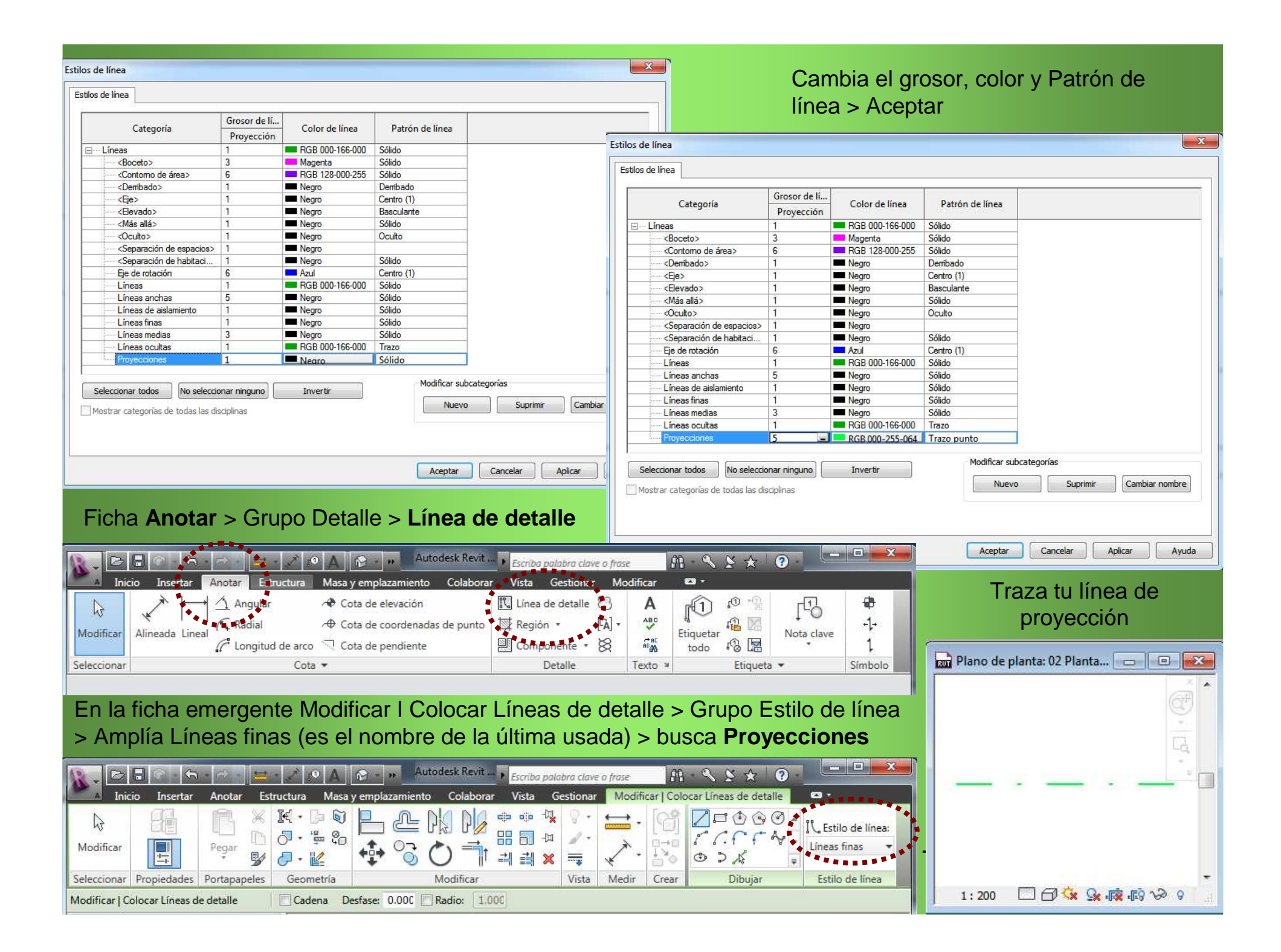

| 5 Configuraciones adicionales . E) Nivel de detalle<br>Ficha Gestionar > Amplía Configuración adicional > Nivel de detalle                                                                                                    |                         |
|----------------------------------------------------------------------------------------------------|-------------------------|
| Autodesk Regit Architecture 2011 - [Capitulo 2 - Alzado: Sur] 🕨 Escriba palabra clave o frase 🕮 💊 ≿ 🕐                                                                                                    | - • ×                   |
| Inicio       Insertar       Anotar       Estructura       Masa y emplazamiento       Colaborar       Vista       Gestianar       Modificar       Image: Colaborar       Modificar       Image: Colaborar       Modificar       Image: Colaborar       Modificar       Image: Colaborar       Modificar       Image: Colaborar       Modificar       Image: Colaborar       Modificar       Image: Colaborar       Image: Colabora       Image: C | Itar Macros             |
| Te especifica que escala ves en cada nivel de detalle. Puedes cambiar la escala que se aplica en cada nivel desplazan<br>última escala con las flechas con las flechas a la derecha o la primer escala a la izquierda > Aceptar                                                                                                    | do la                   |
| Relación entre escala de vista y nivel de detalle       Image: Second de vista y nivel de detalle       Image: Second de vista y nivel de detalle         Relación entre escala de vista y nivel de detalle       Image: Second de vista y nivel de detalle       Image: Second de vista y nivel de detalle                                                                                                    |                         |
| Utilice esta tabla para controlar el nivel de detalle de vistas nuevas según la escala. Utilice esta tabla para controlar el nivel de detalle de vistas nuevas según la escala. Utilice esta tabla para controlar el nivel de detalle de vistas nuevas según la escala. Utilice esta tabla para controlar el nivel de detalle de vistas nuevas según la escala.                                                                                                    | nuevas                  |
| Bajo       Medo       Alto       Bajo       Medo       Alto       Bajo       Medo       Alto         1: 5000       >       1:20       1:10       >       1:50       1:2       1:10       >       1:50       1:2       1:10       >       1:50       1:2       1:11       1:10       >       1:50       1:2       1:10       1:2       1:10       1:2       1:10       1:2       1:10       1:2       1:10       1:2       1:10       1:2       1:10       1:2       1:10       1:2       1:10       1:2       1:10       1:2       1:2       1:10       1:2       1:10       1:2       1:10       1:2       1:2       1:1       1:1       1:2       1:2       1:1       1:1       1:1       1:1       1:1       1:1       1:1       1:1       1:1       1:1       1:1       1:1       1:1       1:1       1:1       1:1       1:1       1:1       1:1       1:1       1:1       1:1       1:1       1:1       1:1       1:1       1:1       1:1       1:1       1:1       1:1       1:1       1:1       1:1       1:1       1:1       1:1       1:1       1:1       1:1       1:1       1:1       1:1                                                                                                    | Alto<br>0<br>or defecto |
| Aceptar Cancelar Por defecto 18                                                                                                    |                         |

### 5.- Configuraciones adicionales . D) Estilos de Objetos Ficha Gestionar > Grupo Configuración > Estilos de Objetos

| R.D         |                                                                                       | 🔤 • 🖉 🖉 • 🕈 📰 🕀 🖷 • 🗾 🗛 Aut                                                                                                    | odesk Revit Archit         | ecture 2011 - [Capitulo 2                                                | - Alzado: Sur]        | Escriba palabra e                                           | clave o frase 🛛 👫 •                                                | S & &   ?             |           | o x     |
|-------------|---------------------------------------------------------------------------------------|----------------------------------------------------------------------------------------------------|----------------------------|--------------------------------------------------------------------------|-----------------------|-------------------------------------------------------------|--------------------------------------------------------------------|-----------------------|-----------|---------|
| A Anie      | cio Insertar Anotar                                                                   | Estructura Masa y emplazamiento Colaborar Vista Gestion                                                                                                    | nar Modificar              | -                                                                        |                       |                                                             |                                                                    |                       |           |         |
| Modificar   | <ul> <li>Materiales</li> <li>Estilos de objeto</li> <li>Forzados de cursor</li> </ul> | Información de proyecto         Parámetros compartidos           Parámetros de proyecto         Transferir normas de proyecto           Unidades de proyecto         Limpiar elementos no utilizados | Configuración<br>adicional | <ul> <li>Ubicación</li> <li>Coordenadas *</li> <li>Posición *</li> </ul> | Opciones de<br>diseño | Añadir a conjunto<br>Seleccionar para editar<br>Modelo base | E Gestionar vínculos<br>E Gestionar imágenes<br>Tipos de estampado | 🛅 Fases<br>🔦 Derribar |           | 5<br>10 |
| Seleccionar |                                                                                       | Configuración                                                                                                    |                            | Ubicación de proyecto                                                    | Opcio                 | ones de diseño                                              | Gestionar proyecto                                                 | Proceso por fases     | Consultar | Macros  |
| •           |                                                                                       |                                                                                                    |                            |                                                                          |                       |                                                             |                                                                    |                       |           |         |

Tienes categorías clic en + y tienes varias subcategorías

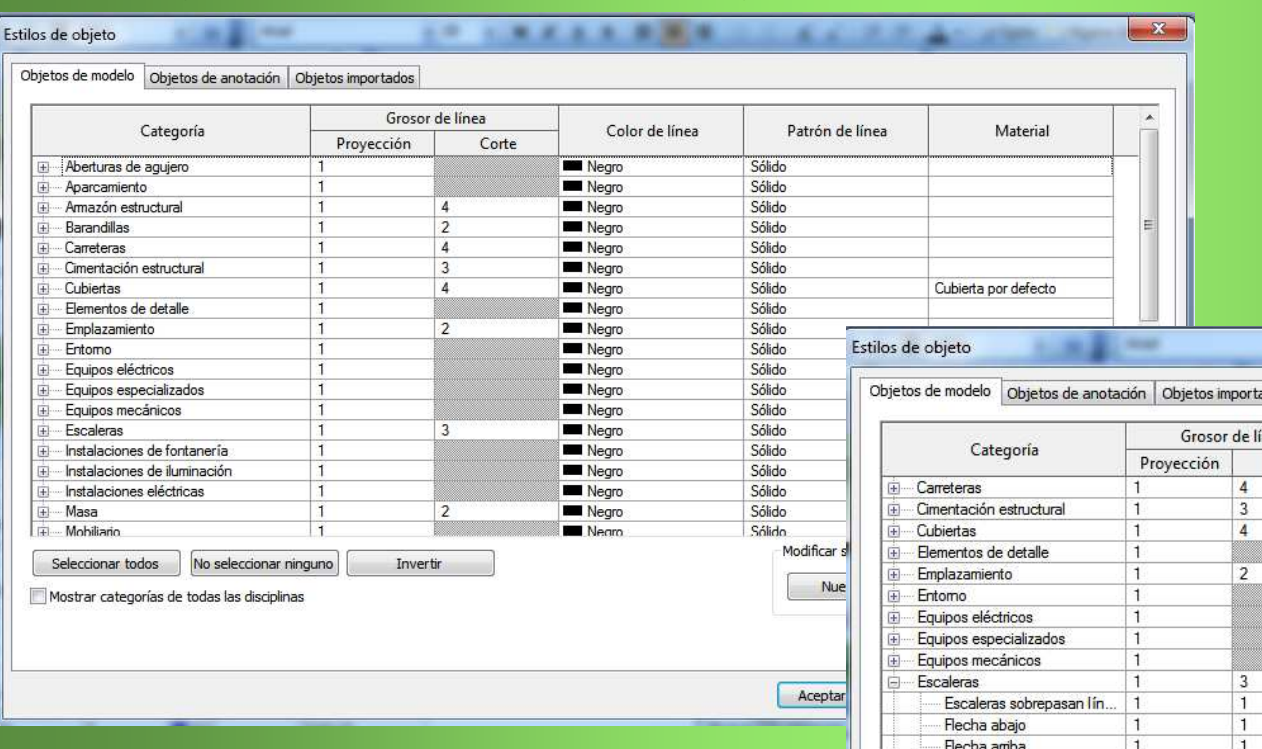

Puedes cambiar los parámetros de Grosor de línea para proyección y/o corte, el color de línea, el patrón de línea y el material de la categoría o subcategoría > **Aceptar** 

Vamos a cambiar los parámetros del **Texto arriba** > Clic en **Negro** 

| Categoria<br>Carreteras<br>Cimentación estructural<br>Cubiertas<br>Bementos de detalle       | Proyecció<br>1<br>1 | n Corte<br>4 | Color de linea | Patron de línea | Material             |      |
|----------------------------------------------------------------------------------------------|---------------------|--------------|----------------|-----------------|----------------------|------|
| Carreteras     Cimentación estructural     Cubiertas     Elementos de detalle                | 1                   | 4            | Nearo          | 5020 00 TO 10   |                      |      |
| <ul> <li>Cimentación estructural</li> <li>Cubiertas</li> <li>Elementos de detalle</li> </ul> | 1                   |              | - nogro        | Sólido          | 4                    | Ē    |
| Cubiertas<br>Elementos de detalle                                                            |                     | 3            | Megro          | Sólido          |                      |      |
| Elementos de detalle                                                                         | 1                   | 4            | Negro          | Sólido          | Cubierta por defecto |      |
| E 1                                                                                          | 1                   |              | Negro          | Sólido          |                      |      |
| Emplazamiento                                                                                | 1                   | 2            | Negro          | Sólido          |                      | 111  |
| Entorno                                                                                      | 1                   |              | Negro          | Sólido          |                      |      |
| Equipos eléctricos                                                                           | 1                   |              | Negro          | Sólido          |                      |      |
| Equipos especializados                                                                       | 1                   |              | Negro          | Sólido          |                      |      |
| Equipos mecánicos                                                                            | 1                   |              | Negro          | Sólido          |                      |      |
| Escaleras                                                                                    | 1                   | 3            | Negro          | Sólido          |                      |      |
| Escaleras sobrepas                                                                           | an lín 1            | 1            | Negro          | Basculante      |                      |      |
| Flecha abajo                                                                                 | 1                   | 1            | Negro          | Sólido          |                      |      |
| Flecha arriba                                                                                | 1                   | 1            | Negro          | Sólido          |                      |      |
| Líneas ocultas                                                                               | 1                   | 1            | Negro          | Trazo           |                      |      |
| Texto abajo                                                                                  | 1                   | 1            | Negro          | Sólido          |                      |      |
| Texto amba                                                                                   | 1                   | 1            | Nearo          | Sólido          |                      |      |
| Zancas                                                                                       | 1                   | 1            | Negro          | Sólido          |                      |      |
| Zancas más allá de                                                                           | línea 1             | 1            | Negro          | Basculante      |                      |      |
| Instalaciones de fontan                                                                      | ería 1              |              | Neam Neam      | Sólido          |                      |      |
| Seleccionar todos                                                                            | seleccionar ninguno | Invertir     |                |                 |                      |      |
|                                                                                              | Selection in Igento |              |                | Nuevo           | oprimir Cambiar nom  | abre |

#### Cambia el color Negro a rojo

#### Estilos de objeto

Objetos de modelo Objetos de anotación Objetos importados

. .

X

#### Grosor de línea \* X Categoría Color de línea Patrón de línea Color Material Colors de Neuer Provección Corte ÷.... Carreteras 1 4 Negro Sólido Colores básicos: Sólido ÷.... Cimentación estructural 3 Negro 1 ÷.... Cubiertas 1 4 Nearo Sólido Cubierta por defecto + Elementos de detalle 1 Negro Sólido Emplazamiento 1 2 Negro Sólido ÷.... Entomo 1 Negro Sólido Equipos eléctricos 1 Negro Sólido Equipos especializados Negro Sólido 1 Equipos mecánicos 1 Sólido Contract of Negro Escaleras 1 3 Negro Sólido Ġ... Colores personalizados: Escaleras sobrepasan lín... Basculante 1 1 Nearo Flecha abajo 1 Negro Sólido 1 Flecha arriba 1 1 Negro Sólido Líneas ocultas Tonalidad: 0 Rojo: 255 1 1 Negro Trazo Nombre: Texto abajo 1 1 Negro Sólido Sat: 240 Verde: 0 Texto arriba 💻 Rojo Sólido Rojo 1 1 Lum: 120 Azul: 0 Zancas Sólido 1 1 Negro Original Nuevo Zancas más allá de línea. 1 Negro Basculante 1 Añadir PANTONE .... Instalaciones de fontanería Negro Sólido 1 Seleccionar todos No seleccionar ninguno Invertir Sin color Aceptar Cancelar Nuevo Suprimir Cambiar nombre Mostrar categorías de todas las disciplinas Cancelar Aplicar Aceptar Ayuda 🖬 Plano de planta: 02 Planta Baja - Capi... 👝 💿 🗾 📷 Plano de planta: 02 Planta Baja - Capi... 👝 E X3 . En las escaleras se aprecia el cambio ARRIBA Ħ41,...<u>1</u>11 20 🔲 🗗 🙀 🕵 🕵 🕞 🖓 🤉 🗆 🗗 🌭 👷 🙀 🖓 🔗 🤉 1:200 . 1:200 -

## 6.- Guardar la configuración para otros proyectos

Estas configuraciones se guardan solo en el proyecto en que estas trabajando

Para usarlas en otros proyectos > Clic en el símbolo de Revit

## Guardar como > Proyecto > le das un nombre > buscas el archivo donde guardarlo > Guardar

Cuando inicies un nuevo proyecto abres este proyecto, le cambias el nombre y a trabajar.

## También lo puedes guardar como plantilla Guardar como > Plantilla > le das un nombre > buscas el archivo donde guardarlo > Guardar

Cuando inicies un nuevo proyecto inicias con esta plantilla y a trabajar.

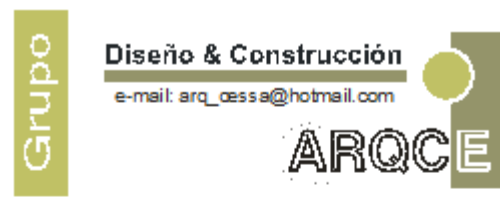

Proyectos
 Presupuestos
 Construcción
 Remodelación
 Acesoria y Supervisión

MULTISERVICIOS RESIDENCIAL Y COMERCIAL Ventanas y Puertas en Aluminio Pisos Laminados Trabajos de Herrería, Pintura, Instalaciones en General

## cessamx@yahoo.com.mx

# <image><image><section-header>

## **GRUPO ARQCE**

Arq. Víctor Hugo Cessa Jáuregui Arq. Víctor Cessa Camacho Ing. Bernardo Cessa Jáuregui Av. 9 Bis N°816 Córdoba, Ver. 01-271-71-485-31

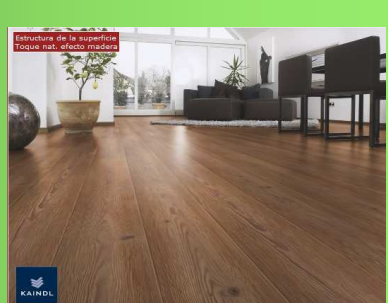

## Diseño & Construcción Ventanas en Aluminio Canceles para baño Puertas para Patios Vidrios a la medida

Pisos Laminados Escaleras Salas y Habitaciones Diseño en Herrería Puertas Portones Barandales Protecciones

**Diseño & Construcción** 

Bernardo Cessa Diseño y hospedaje Web

www.fixit.com.mx bernardo@fixit.com.mx

Veracruz, Ver.

**Proyectos, Construcción, Diseños, Presupuestos, Cursos Revit Cancelería de aluminio, Herrería, Pisos Iaminados, Electrónica y Comunicaciones** 

Revit en tu idioma

http://itcessa.com

cessamx@gmail.com

# **Bernardo Cessa** www.fixit.com.mx Veracruz, Ver. bernardo@fixit.com.mx Diseño y hospedaje Web Puebla, Pue. 🟠 🔻 🔝 👻 📇 🖶 🔻 Página 🕶 Seguridad 🕶 Herramientas 🕶 🕢 💌 😁 🕶 YouTube - Broadcast Your... 🏈 Fixit | System Develop... 🗴 🥑 Buzón (1312) - Correo Yah... FiXiT Introducing fixit!\* We are pleased to announce the upcoming launch of Fixit online. We understand technology as an important part of our lives, that is why we encourage our team to design, develop and deploy not only web pages but full digital solutions always beyond the expectations of our clients. welcome. view our portfolio Active services

Nuestro agradecimiento a la Facultades de Arquitectura de la Universidad Veracruzana y de la Universidad Cristóbal Colon y a la Facultad de Ingeniería de la Universidad Veracruzana por la formación que recibimos de ustedes.

A nuestros Amigos, jefes, colaboradores y compañeros de Compañía mexicana de Aerofoto, de Grupo Desarrollador Inmobiliario GDI, de la ex Secretaria de Recursos Hidráulicos, de Ventanas Komerling, de los departamentos de Obras Publicas de Acapulco, Gro., de Tijuana B.C., de Saltillo Coah., de Fortín, Amatlán y de Córdoba, Ver., De Constructora Otoño, de Inmobiliaria Valdivielso, de Homex, de Bracsa, de Urpesa, de Expo CIHAC, de Diseño Erick Sherman, con Ing. Jorge Guzmán, con Ing. Arturo Cessa C. con Arq. Juan José Ross, de Lions Clubs International y del Tecnológico de Monterrey.

De E\_Magister.com, de MailxMail.com, de Solo Arquitectura.com, de Todo Arquitectura.com, de Cursos en Plenitud.com, de Arq.com.mx, de Ideas 4 all.com, de 3dstudiosplr.com, de Acercas.com de revistareseñahistorica.com, de Bibliocad.com, de Youtube.com, de Plataforma arquitectura.com, al PB. José Benigno Zilli Mánica, a Burritos Revit.com, a Venado Revit.com, a Taller-revit.com, y a LinkedIn por sus enseñanzas y consejos.